# **Handshake** Employer User Guide

Rollins School of Public Health Office of Career Development

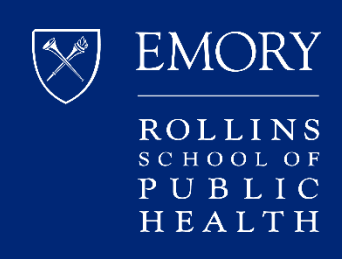

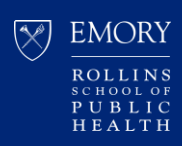

# Contents

- 3 How to Create an Employer User Account
- 6 How to Post a Job
- 12 How to Edit a Current Job Posting Edit job description Expire job posting Duplicate job posting
- 13 How to Repost an Expired Job Posting
- 14 How to Manage Applicants on a Job Posting
- 15 How to Download Applications
- 17 How to Leave Employer/Company and Join a Different Company

#### Troubleshooting Tip:

We strongly recommend using **Google Chrome** or **Mozilla Firefox**, *not Internet Explorer*, as your web browser, if able. If you are already using Chrome or Firefox, kindly try clearing your web browser's cache prior to logging back in to Handshake and try downloading again.

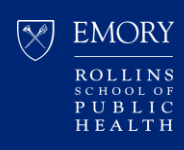

#### HOW TO CREATE AN EMPLOYER USER ACCOUNT

- 1. Go to: https://rsph.joinhandshake.com/employer\_registrations/new
- 2. Enter your work email address and create a password and click "Sign Up"

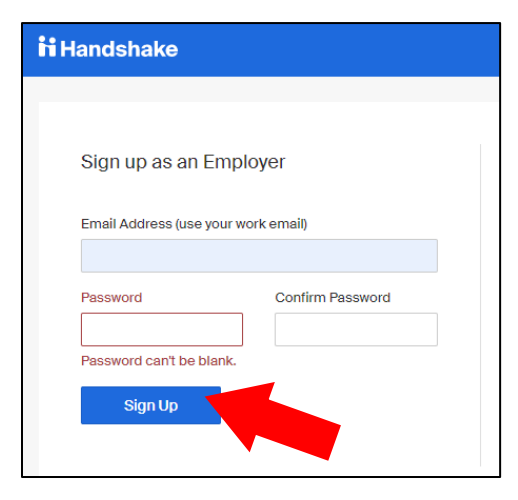

3. Enter your information and recruiting interests and click "Next: Employer Guidelines"

| weicome to Han                                  | lasnake                        | Rich, Validated Data                                               |
|-------------------------------------------------|--------------------------------|--------------------------------------------------------------------|
| Before continuing, we                           | e need a bit more info         | Find the right fit across 8.5 million verified<br>student profiles |
| First Name                                      | Last Name                      |                                                                    |
| Phone Number                                    |                                | 550k business students                                             |
|                                                 |                                |                                                                    |
| Job Title                                       |                                | 360k finance students                                              |
| Tell us the types of can                        | didates you would like to find | 245k computer science                                              |
| Agriculture, Food                               | d & Horticulture               | students                                                           |
| Business, Entrep<br>Resources                   | reneurship & Human             | 435k consulting students                                           |
| Communications<br>Computer Scient<br>Technology | s<br>ce, Information Systems & | ••••                                                               |
| <u> </u>                                        | *                              |                                                                    |
| Add your Alma Mater                             | Oraduation                     |                                                                    |
| Select School                                   | Year                           |                                                                    |
|                                                 | 2020 *                         |                                                                    |
| My school is not liste                          | d, let me type my own          |                                                                    |
| Add another Alma Mat                            | er                             |                                                                    |
|                                                 |                                |                                                                    |
|                                                 |                                |                                                                    |

Г

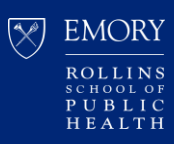

4. Read the Employer Guidelines and select "Yes" or "No" to "Are you a 3<sup>rd</sup> party recruiter...".

|                                    | Handshake Employer Guidelines                                                                                                    |  |
|------------------------------------|----------------------------------------------------------------------------------------------------|--|
| Millio                             | ons of students place their trust in Handshake and the companies on our platform. To maintain that trust, all employers on<br>Handshake must agree to the following general guidelines, in addition to our Terms of Service:                    |  |
|                                    | Be Accurate and Trustworthy: Tell the truth about<br>your company, your team and the jobs available.                                                                                                    |  |
| 52                                 | Be Fair: Do not discriminate based on ethnicity,<br>national origin, religion*, age, gender, sexual<br>orientation, disability or military / veteran status or<br>lack thereof.                                                                 |  |
| In ad                              | ddition, most career service centers require employers to abide by the full NACE Principles for Employment Professionals.                                                                                                    |  |
|                                    | Are you a 3rd party recruiter working on behalf of another company?                                                                                                    |  |
| y continu<br>olicy, and<br>ommunic | uing, you agree to the Terms of Service, acknowledge you have read the Privacy<br>d agree to Handshake's Employer Guidelines. You will also receive<br>cation from Handshake related to your jobs and on campus activities. Next: Confirm Email |  |
| As with EEO                        | DC's Title VII, this does not apply to institutions whose purpose and character are primarily                                                                                                    |  |

5. Confirm your email address. Check your inbox or junk/spam folder for a confirmation email to verify your account.

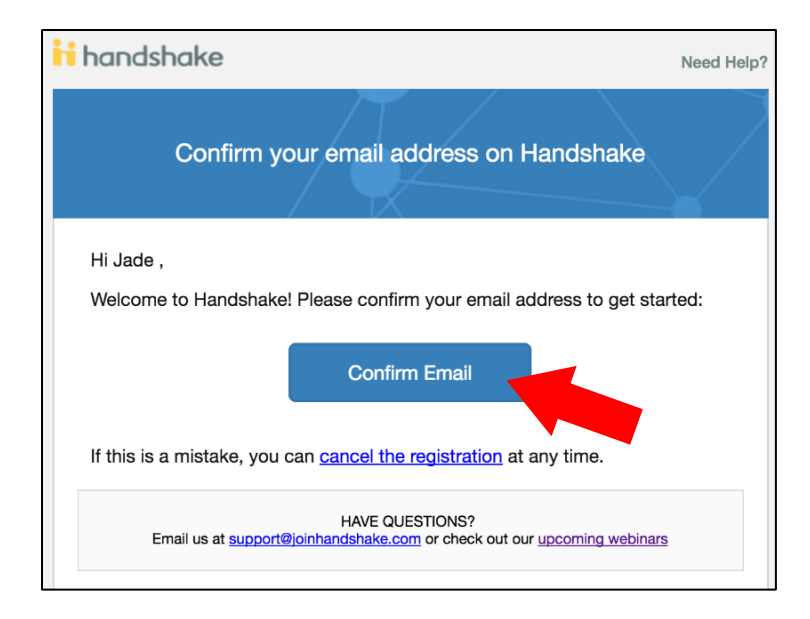

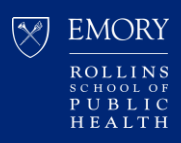

- 6. Connect with your company (i.e. place of employment). A company profile may be shown and pre-populated based on your email address.
  - If this is not the right company, or if no company pre-populates, you can use the search bar to find your company. If your company does not exist, you may click the "Create New Company" button to create a new company profile.
  - Please refrain from creating duplicate company profiles, if possible.
- 7. Connect with schools.
  - If your company is already an approved Handshake employer at Rollins School of Public Health, no additional steps are necessary.
  - If your company is not yet an approved Handshake employer at Rollins School of Public Health, please type Rollins School of Public Health in the search box and click the + button to connect with our school.

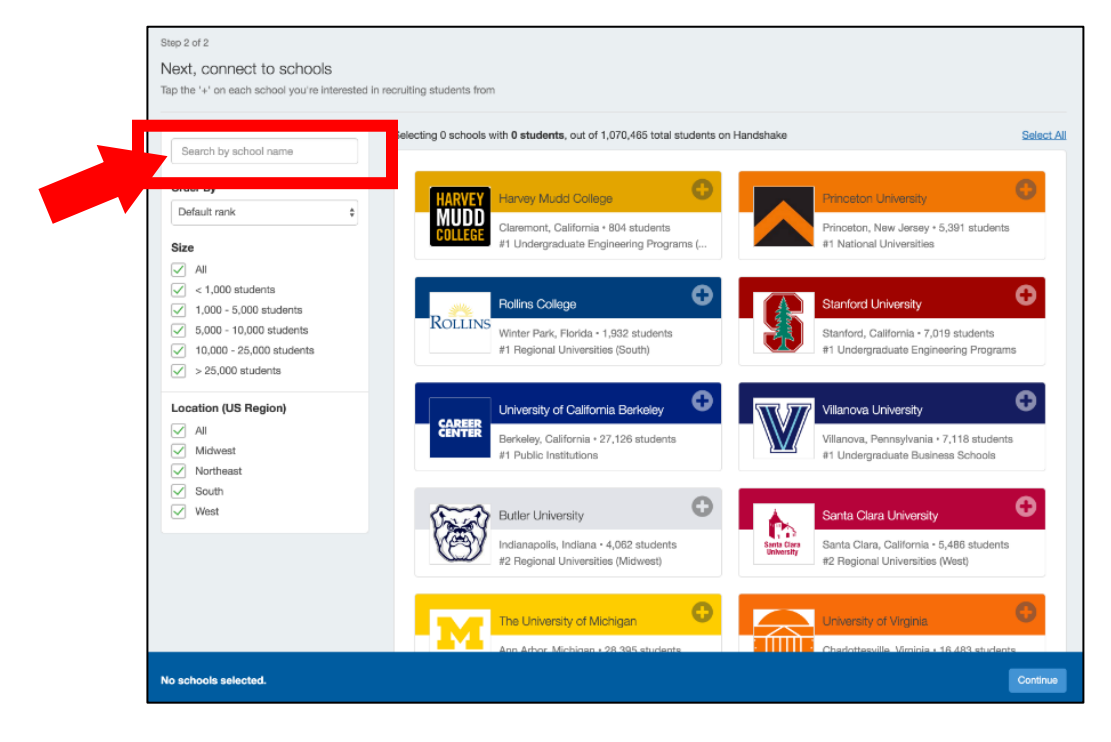

Still waiting to get your account or company approved? Please email us: rsphcareerdev@emory.edu

For more tutorials and FAQs, please visit the Handshake Help Center.

Account Setup & Settings

Understanding School Approvals

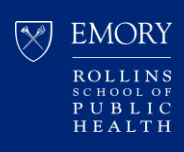

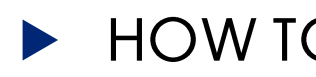

#### HOW TO POST A JOB

- 1. Log in to Handshake: https://rsph.joinhandshake.com/login
- 2. Click "Jobs" on the left side navigation panel or the "Post a Job" button on the homepage.

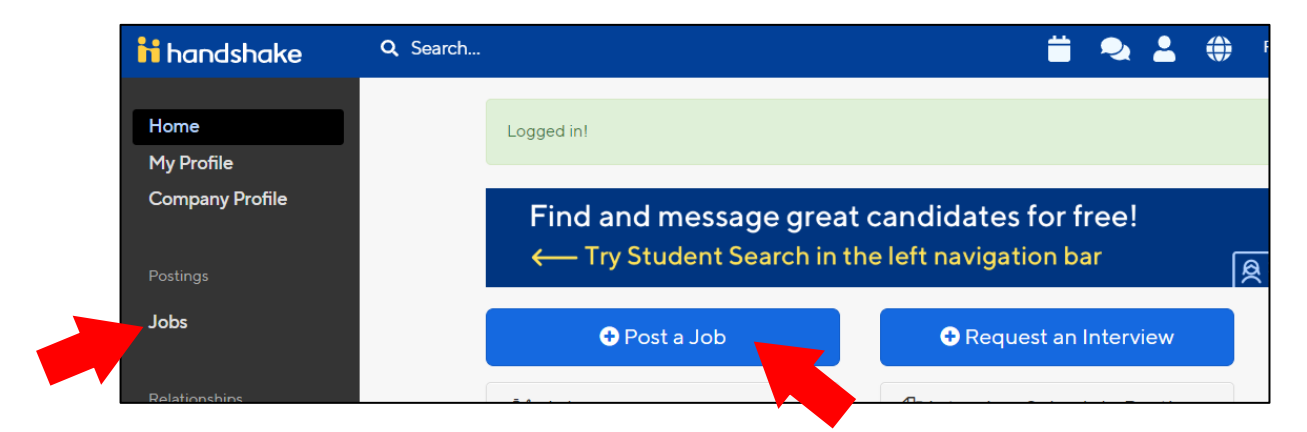

3. Click the "Create Job" button at the top right.

| lit this |                |         |            |
|----------|----------------|---------|------------|
|          | Type to search | Search  | Create Job |
|          |                | VIEW BY | School Job |

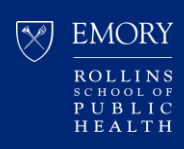

- 4. Fill in the *required* fields on the first page of the job posting form:
  - Where/how students should apply
  - Job title
  - Job Type
  - Employment Type

| Job title                                                                        | please include the URL:                                                    |
|----------------------------------------------------------------------------------|----------------------------------------------------------------------------|
| Company Division (Optional)                                                      | * Where should students submit their application?                          |
| Select a division                                                                | Apply in Handshake                                                         |
| Display your contact information to students?<br>Name only<br>Don't show my info | Apply through external system     Website or Applicant Tracking System URL |
| Job Type                                                                         |                                                                            |
| Internship                                                                       |                                                                            |
| Cooperative Education                                                            |                                                                            |
| Experiential Learning                                                            |                                                                            |
| On Campus Student Employment                                                     |                                                                            |
| Fellowship                                                                       |                                                                            |
| Graduate School                                                                  |                                                                            |
| 🔘 Job                                                                            |                                                                            |
| Volunteer                                                                        |                                                                            |
| Employment Type                                                                  |                                                                            |
| © Full-Time                                                                      |                                                                            |
| Part-Time                                                                        |                                                                            |
| Duration                                                                         |                                                                            |
| Permanent                                                                        |                                                                            |
| <ul> <li>Temporary / Seasonal</li> </ul>                                         |                                                                            |
| Is this a Work Study job?                                                        |                                                                            |
| Work study jobs are for eligible students only.                                  |                                                                            |
|                                                                                  |                                                                            |
| tes                                                                              |                                                                            |
|                                                                                  |                                                                            |

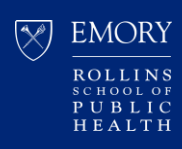

- 5. Fill in the required fields on the Details page:
  - Description
  - Job function
  - How many students do you expect to hire?
  - Job location (City, State or City, Country will suffice. Street address not required)

| Heading 1 🗧 B I U A 💥 😑 😑 :                                                                                                    |                                                                                                | 4-                                                                                                    | 9                                                       | <u>.</u>                                                 | Τ.                                          |                        |                |             |             |                                |               |          |
|----------------------------------------------------------------------------------------------------|------------------------------------------------------------------------------------------------|----------------------------------------------------------------------------------------------------|---------------------------------------------------------|----------------------------------------------------------|---------------------------------------------|------------------------|----------------|-------------|-------------|--------------------------------|---------------|----------|
|                                                                                                    |                                                                                                | _                                                                                                    | Ň                                                       | _                                                        | - <b>A</b>                                  |                        |                |             |             |                                |               |          |
|                                                                                                    |                                                                                                |                                                                                                    |                                                         |                                                          |                                             |                        |                |             |             |                                |               |          |
|                                                                                                    |                                                                                                |                                                                                                    |                                                         |                                                          |                                             |                        |                |             |             |                                |               |          |
|                                                                                                    |                                                                                                |                                                                                                    |                                                         |                                                          |                                             |                        |                |             |             |                                |               |          |
|                                                                                                    |                                                                                                |                                                                                                    |                                                         |                                                          |                                             |                        |                |             |             |                                |               |          |
|                                                                                                    |                                                                                                |                                                                                                    |                                                         |                                                          |                                             |                        |                |             |             |                                |               |          |
|                                                                                                    |                                                                                                |                                                                                                    |                                                         |                                                          |                                             |                        |                |             |             |                                |               |          |
| You can copy and paste a description directly from your website – w                                                                                                    | ve'll retain a                                                                                 | III the for                                                                                                    | rmattir                                                 | ng.                                                      |                                             |                        |                |             |             |                                |               |          |
|                                                                                                    |                                                                                                |                                                                                                    |                                                         |                                                          |                                             |                        |                |             |             |                                |               |          |
| Solution                                                                                                    |                                                                                                |                                                                                                    |                                                         |                                                          |                                             |                        |                |             |             |                                |               |          |
| Choose a job function                                                                                                    |                                                                                                |                                                                                                    |                                                         |                                                          |                                             | *                      |                |             |             |                                |               |          |
| This will help students interested in specific functions search for you                                                                                                    | ur job.                                                                                        |                                                                                                    |                                                         |                                                          |                                             |                        |                |             |             |                                |               |          |
| * How many students do you expect to hire for this position?                                                                                                    |                                                                                                |                                                                                                    |                                                         |                                                          |                                             |                        |                |             |             |                                |               |          |
|                                                                                                    |                                                                                                |                                                                                                    |                                                         |                                                          |                                             |                        | - 1            |             |             |                                |               |          |
|                                                                                                    |                                                                                                |                                                                                                    |                                                         |                                                          |                                             |                        |                |             |             |                                |               |          |
| This number can be approximate and will not be displayed to stude                                                                                                    | nto                                                                                            |                                                                                                    |                                                         |                                                          |                                             |                        |                |             |             |                                |               |          |
| This number can be approximate and will not be displayed to studer                                                                                                    | nts.                                                                                           |                                                                                                    |                                                         |                                                          |                                             |                        |                |             |             |                                |               |          |
| This number can be approximate and will not be displayed to studer                                                                                                    | nts.                                                                                           |                                                                                                    |                                                         |                                                          |                                             |                        |                |             |             |                                |               |          |
| This number can be approximate and will not be displayed to studer Approximate salary  Paid Dupaid                                                                                                    | nts.                                                                                           |                                                                                                    |                                                         |                                                          |                                             |                        |                |             |             |                                |               |          |
| Approximate salary  Paid O Unpaid  Per hour                                                                                                    | nts.                                                                                           |                                                                                                    |                                                         |                                                          |                                             |                        |                |             |             |                                |               |          |
| Approximate salary  Paid  Per hour  This number, not a range.                                                                                                    | nts.                                                                                           |                                                                                                    |                                                         |                                                          |                                             |                        |                |             |             |                                |               |          |
| This number can be approximate and will not be displayed to studer  Approximate salary  Paid Unpaid  Per hour  T Enter a number, not a range.                                                                                                    | nts.                                                                                           |                                                                                                    |                                                         |                                                          |                                             |                        |                |             |             |                                |               |          |
| This number can be approximate and will not be displayed to studer  Approximate salary  Paid  Per hour  Tenter a number, not a range.  , Job location                                                                                                    | nts.<br>If <b>Jok</b>                                                                          | o Loo                                                                                                    | cati                                                    | on                                                       | is ir                                       | n the                  | <del>, U</del> | SA,         | ple         | ase                            | ansi          | w        |
| Approximate salary  Paid  Per hour  This number, not a range.  Search                                                                                                    | lf <b>Jok</b><br>additi                                                                        | <mark>o Loc</mark><br>ional                                                                                                    | cati<br>que                                             | on<br>Əstiq                                              | is ir<br>ons                                | the<br>reg             | e U:<br>ard    | SA,<br>ling | ple         | ase                            | ansi          | w<br>al  |
| Approximate salary  Paid  Per hour  This number, not a range.  Job location Search + add another location                                                                                                    | lf <b>Jok</b><br>additi                                                                        | o Loo<br>Tonal                                                                                                    | <b>cati</b><br>que                                      | on<br>Əstiq                                              | is ir<br>ons                                | the<br>reg             | e Ul<br>ard    | SA,<br>ling | ple         | ase<br>erna                    | ansi          | w<br>1   |
| Approximate salary  Approximate salary  Paid  Per hour  This number, not a range.  Search + add another location Allow remote workers                                                                                                    | nts.<br>If <b>Jok</b><br>additi                                                                | o Loc<br>onal                                                                                                    | <mark>cati</mark><br>que                                | <mark>on</mark><br>əstiq                                 | is ir<br>ons                                | the<br>reg             | e U،<br>aro    | SA,<br>ling | ple         | ase<br>erna                    | ansi          | w<br>1   |
| Approximate salary  Paid  Per hour  Total and the displayed to student  Approximate salary  Per hour  Total and the displayed to student  Approximate salary  Per hour  Total and the displayed to student  Allow remote workers  Required documents                                                                                                    | If Jok<br>additi                                                                               | o Loc<br>onal<br>ocation                                                                                                    | <b>cati</b><br>que                                      | on<br>estin                                              | is ir<br>ons                                | the reg                | e U.<br>aro    | SA,         | ple         | ase                            | anst          | w<br>al  |
| Approximate salary  Paid  Per hour  This number, not a range.  Search  + add another location  Allow remote workers  Required documents  Resume                                                                                                    | If Jok<br>additi<br>Atlar                                                                      | o Loc<br>onal<br>ocation<br>nta, Gen                                                                                                    | cati<br>que                                             | on<br>estin                                              | is ir<br>ons                                | the reg                | e UX<br>aro    | SA,         | ple         | ase                            | ansi          | w<br>3/  |
| This number can be approximate and will not be displayed to student<br>Approximate salary<br>Paid Unpaid<br>Per hour T<br>Enter a number, not a range.<br><br><br><br><br><br><br>                                                                                                    | If Jok<br>additi<br>                                                                           | o Loc<br>onal<br>ocation<br>nta, Geo                                                                                                    | <b>cati</b><br>que                                      | on<br>estic                                              | is ir<br>ons<br>ed Sta                      | the<br>reg             | e Ui<br>ard    | SA,<br>ling | ple<br>inte | ase<br>erna                    | ansi          | w<br>al  |
| This number can be approximate and will not be displayed to student<br>Approximate salary<br>Paid Unpaid<br>Per hour T<br>Enter a number, not a range.                                                                                                    | If Jok<br>additi<br>.: Job k<br>Atlar<br>+ add a<br>_ Allo                                     | o Loc<br>onal<br>ocation<br>nta, Ge<br>nother<br>w remo                                                                                                    | <b>Cati</b><br>QUE                                      | On<br>estin                                              | is ir<br>ons<br>ed Sta                      | the reg                | y U<br>aro     | SA,<br>ling | ple<br>inte | ase<br>erna                    | ans           | 21       |
| Approximate salary  Approximate salary  Paid  Per hour  Total  Approximate salary  Per hour  Approximate salary  Per hour  Per hour  Approximate salary  Per hour  Approximate salary  Per hour  Approximate salary  Per hour  Approximate salary  Per hour  Approximate salary  Per hour  Approximate salary  Per hour  Approximate salary  Per hour  Approximate salary  Per hour  Approximate salary  Per hour  Approximate salary  Per hour  Approximate salary  Per hour  Approximate salary  Approximate salary  Approximate s | If Jok<br>additi<br>.: Job k<br>Atlar<br>+ add a<br>D Allor                                    | o Loc<br>conal<br>pocation<br>inta, Geo<br>inother<br>inv remo                                                                                                    | cati<br>que<br>orgia,<br>locati                         | On<br>Ostin<br>Unite                                     | is ir<br>ons<br>ed Sta                      | the reg                | e UJ<br>aro    | SA,<br>ling | ple<br>inte | ase                            | ansi          |          |
| This number can be approximate and will not be displayed to student<br>Approximate salary<br>Paid Unpaid<br>Per hour<br>Enter a number, not a range.<br>Job location<br>Search<br>+ add another location<br>Allow remote workers<br>Required documents<br>Resume<br>Cover Letter<br>Transcript<br>Other Document (e.g. work sample, course schedule, or other r                                                                                                    | If Jok<br>additi<br>* Job k<br>Atlar<br>+ add a<br>D Allo<br>Eligibil<br>* Woul                | o Loc<br>onal<br>ocation<br>nta, Geo<br>w remo                                                                                                    | cati<br>que<br>orgia,<br>locati<br>ote wo               | ON<br>Unite<br>ion<br>orkers<br>ation                    | is ir<br>ons<br>ed Sta                      | tes<br>dents<br>sa for | (non-          | SA,<br>ling | ple<br>inte | ase<br>erna                    | ansi<br>tiona | NV<br>a/ |
| This number can be approximate and will not be displayed to student<br>Approximate salary<br>Paid Unpaid<br>Per hour<br>Enter a number, not a range.<br>Job location<br>Search<br>+ add another location<br>Allow remote workers<br>Required documents<br>Resume<br>Cover Letter<br>Transcript<br>Other Document (e.g. work sample, course schedule, or other n                                                                                                    | nts.<br>If Jok<br>additi<br>* Job k<br>Atlar<br>+ add a<br>D Allo<br>Eligibil<br>* Woul<br>Ves | o Loc<br>onal<br>ocation<br>nta, Geo<br>inother<br>w remo                                                                                                    | cati<br>que<br>orgia,<br>locati<br>ntern<br>ponso       | On<br>OSTIC                                              | is ir<br>ons<br>ed Sta<br>al stu<br>vork vi | tes                    | ) (non-        | SA,<br>ling | ple<br>inte | ase<br>erna<br>s or po<br>ate? | ans<br>tiona  |          |
| This number can be approximate and will not be displayed to studer  Approximate salary  Paid  Per hour  Finter a number, not a range.                                                                                                    | If Jok<br>additi<br>Job k<br>Atlar<br>+ add a<br>Allo<br>Eligibil<br>Woul<br>Q Yes             | o Loc<br>onal<br>ocation<br>inta, Geo<br>inother<br>w remo<br>ity for i<br>d you s<br>i I to to<br>to to<br>to<br>to<br>to<br>to<br>to<br>to<br>to<br>to<br>to<br>to<br>to<br>to<br>t | cati<br>que<br>orgia,<br>locati<br>ntern<br>ponso<br>No | On<br>Ostin<br>Unite<br>ion<br>orkers<br>ation<br>or a w | is ir<br>ons<br>ed Sta<br>al stu<br>ork vi  | tes                    | (non-          | SA,<br>ling | ple<br>inte | ase<br>erna<br>s or po<br>ate? | ansitiona     | nt       |

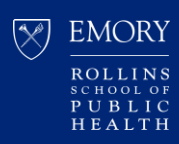

#### 6. The next Preferences page is optional.

| Students who do not meet your work authorization, graduation date,<br>still be able to apply but we'll bight which easy don't match (and                                                                                                    |                                                                                                    | -                                                  |
|----------------------------------------------------------------------------------------------------|----------------------------------------------------------------------------------------------------|----------------------------------------------------|
| still be able to apply but we'll highlight which once don't match (and                                                                                                    | , GPA, and major preferences will                                                                                                    |                                                    |
| suit be able to apply, but we in highlight which ones don't match (and                                                                                                    | l let you filter them out).                                                                                                    |                                                    |
| Graduation date range                                                                                                    | 9                                                                                                    |                                                    |
| month Vear Month                                                                                                    | vear                                                                                                    |                                                    |
| living alumpi2 Veu can lance gadiest graduation date black                                                                                                    | , your                                                                                                    |                                                    |
| ining auminity fou can leave earliest graduation date blank.                                                                                                    |                                                                                                    |                                                    |
| chool years                                                                                                    |                                                                                                    |                                                    |
| ] Freshman                                                                                                    |                                                                                                    |                                                    |
| ] Sophomore                                                                                                    |                                                                                                    |                                                    |
| Junior                                                                                                    |                                                                                                    |                                                    |
| Senior                                                                                                    |                                                                                                    |                                                    |
| Masters                                                                                                    |                                                                                                    |                                                    |
| Doctorate                                                                                                    |                                                                                                    |                                                    |
| Alumni     Destdestard Studies                                                                                                    |                                                                                                    |                                                    |
| Postdoctoral Studies                                                                                                    |                                                                                                    |                                                    |
| Minimum GPA                                                                                                    |                                                                                                    |                                                    |
|                                                                                                    |                                                                                                    |                                                    |
|                                                                                                    |                                                                                                    |                                                    |
| Major categories                                                                                                    |                                                                                                    |                                                    |
| Agriculture, Food & Horticulture - 0 of 9 majors selected                                                                                                    |                                                                                                    |                                                    |
| Arts & Design - 0 of 17 majors selected                                                                                                    |                                                                                                    |                                                    |
| Business, Entrepreneurship & Human Resources - 0 of 24 majors selecte                                                                                                    | ed                                                                                                    |                                                    |
| Civics & Government - 0 of 9 majors selected                                                                                                    |                                                                                                    |                                                    |
| Communications - 0 of 7 majors selected                                                                                                    |                                                                                                    |                                                    |
| Computer Science, Information Systems & Technology - 0 of 10 majors se                                                                                                    | electe To add co                                                                                                    | lleagues who should receive student applications.  |
| Education - 0 of 10 majors selected                                                                                                    | accrah the                                                                                                    | reginient here                                     |
| Engineering - 0 of 19 majors selected                                                                                                    | search the                                                                                                    | recipient nere.                                    |
| General Studies - 0 of 3 majors selected                                                                                                    |                                                                                                    |                                                    |
| Health Professions - 0 of 17 majors selected                                                                                                    | Can't find                                                                                                    | them? Click "Create a new contact" to create their |
| Humanities & Languages - 0 of 12 majors selected                                                                                                    | contact ar                                                                                                    | d them add them.                                   |
| Life Science - 0 of 14 majors selected                                                                                                    |                                                                                                    |                                                    |
| Math & Physical Sciences - 0 of 4 majors selected                                                                                                    |                                                                                                    |                                                    |
|                                                                                                    | ars selected                                                                                                    |                                                    |
| Natural Resources, Sustainability & Environmental Science - 0 of najor                                                                                                    | 1335166664                                                                                                    |                                                    |
| Natural Resources, Sustainability & Environmental Science - 0 of Anjoi<br>Social Sciences - 0 of 9 majors selected                                                                                                    | New Contact                                                                                                    |                                                    |
| Natural Resources, Sustainability & Environmental Science - 0 or unajo     Social Sciences - 0 of 9 majors selected     These consolidate individual majors across every school or unindshake. Che                                                                                                    | New Contact                                                                                                    | Contacts New Contact                               |
| Natural Resources, Sustainability & Environmental Science - O or Anajo Social Sciences - O of 9 majors selected fhese consolidate individual majors across every school serverdshake. Che                                                                                                    | New Contact                                                                                                    | Contacts New Contact                               |
| Natural Resources, Sustainability & Environmental Science - O or Anajo Social Sciences - O of 9 majors selected fhese consolidate individual majors across every school or usendshake. Che Applicant package recipients                                                                                                    | New Contact                                                                                                    | Contacts New Contact                               |
| Natural Resources, Sustainability & Environmental Science - O or Anajo Social Sciences - O of 9 majors selected  rhese consolidate individual majors across every school or and shake. Che Applicant package recipients  Choose recipient                                                                                                    | New Contact                                                                                                    | Contacts New Conta                                 |
| Natural Resources, Sustainability & Environmental Science - O or Anajo Social Sciences - O of 9 majors selected Inese consolidate individual majors across every school or a andshake. Che Applicant package recipients Choose recipient Not seeing the recipient you're looking for? Create a new contact                                                                                                    | New Contact                                                                                                    | Contacts New Contact                               |
| Natural Resources, Sustainability & Environmental Science - O or Anajo Social Sciences - O of 9 majors selected These consolidate individual majors across every school or a andshake. Che Applicant package recipients Choose recipient Not seeing the recipient you're looking for? Create a new contact Choose recipient                                                                                                    | New Contact                                                                                                    | Contacts New Conta                                 |
| Natural Resources, Sustainability & Environmental Science - O of Anajo Social Sciences - O of 9 majors selected These consolidate individual majors across every school of andshake. Che Applicant package recipients Choose recipient Not seeing the recipient you're looking for? Create a new contact (Sobin Doe) Email a summary of all applicants once my job expires                                                                                                    | New Contact                                                                                                    | Contacts New Conta                                 |
| Natural Resources, Sustainability & Environmental Science - O of Anajo Social Sciences - O of 9 majors selected These consolidate individual majors across every school of a andshake. Che Applicant package recipients Choose recipient Not seeing the recipient you're looking for? Create a new contact C John Doe C Benail e summary of all applicants once my job expires E Enail every time a new student applies                                                                                                    | New Contact  Email address  First name Last name Title                                                                                                    | Contacts New Contact                               |
| Natural Resources, Sustainability & Environmental Science - O of Anajo Social Sciences - O of 9 majors selected These consolidate individual majors across every school of a andshake. Che Applicant package recipients Choose recipient Not seeing the recipient you're looking for? Create a new contact Solon Doe Email every time a new student applies Email every time a new student applies Solon all applicants                                                                                                    | New Contact  Email address  First name Last name Title                                                                                                    | Contacts New Contact                               |
| Natural Resources, Sustainability & Environmental Science - O of Anajo Social Sciences - O of 9 majors selected These consolidate individual majors across every school of andshake. Che Applicant package recipients Choose recipient Not seeing the recipient you're looking for? Create a new contact Choose recipient Choose maintenance of all applicants once my job expires Email every time a new student applies Send all applicants Only send applicants who match all preferences                                                                                                    | New Contact                                                                                                    | Contacts New Contact                               |
| Natural Resources, Sustainability & Environmental Science - O of Anajo Social Sciences - O of 9 majors selected These consolidate individual majors across every school of a andshake. Che Applicant package recipients Choose recipient Not seeing the recipient you're looking for? Create a new contact Solon Doe Chan Doe Chan al a summary of all applicants once my job expires Email every time a new student applies Send all applicants Only send applicants who match all preferences                                                                                                    | New Contact                                                                                                    | Contacts New Contact                               |
| <ul> <li>Natural Resources, Sustainability &amp; Environmental Science - O of Anajor</li> <li>Social Sciences - O of 9 majors selected</li> <li>These consolidate individual majors across every school of usendshake. Che</li> <li>Applicant package recipients</li> <li>Choose recipient</li> <li>Not seeing the recipient you're looking for? Create a new contact</li> <li>A John Doe</li> <li>Email a summary of all applicants once my job expires</li> <li>Email every time a new student applies</li> <li>Send all applicants</li> <li>Only send applicants who match all preferences</li> </ul>                                                                                                    | New Contact New Contact Tirst name Last name Title Location Phone                                                                                                    | Contacts New Contact                               |
| Natural Resources, Sustainability & Environmental Science - O o Panajo Social Sciences - O of 9 majors selected These consolidate individual majors across every school or usindshake. Che Applicant package recipients Choose recipient Not seeing the recipient you're looking for? Create a new contact Coben Doe Commary of all applicants once my job expires Email every time a new student applies Send all applicants Only send applicants who match all preferences                                                                                                    | New Contact                                                                                                    | Contacts New Contact                               |
| Natural Resources, Sustainability & Environmental Science - O of Anajo Social Sciences - O of 9 majors selected The second selected Applicant package recipients Choose recipient Not seeing the recipient you're looking for? Create a new contact Social all applicants once my job expires Email a summary of all applicants once my job expires Send all applicants Only send applicants who match all preferences I Basics Details Preferences School                                                                                                    | New Contact New Contact  Email address  First name Last name Title Location Phone Cell phone                                                                                                    | Contacts New Conta<br>Enter your address           |
| Natural Resources, Sustainability & Environmental Science - O of Major Social Sciences - O of 9 majors selected The second selected Applicant package recipients Choose recipient Not seeing the recipient you're looking for? Create a new contact Social all applicants once my job expires Email a summary of all applicants once my job expires Send all applicants Only send applicants who match all preferences I mais a preferences Contact of the second second sec                                                                                 | New Contact New Contact Central address Central address Cell phone Cell phone Fax                                                                                                    | Contacts New Conta<br>Enter your address           |
| <ul> <li>Natural Resources, Sustainability &amp; Environmental Science - O of Pinajon</li> <li>Social Sciences - O of Pinajors selected</li> <li>These consolidate individual majors across every school of usindshake. Cho</li> <li>Applicant package recipients</li> <li>Choose recipient</li> <li>Not seeing the recipient you're looking for? Create a new contact</li> <li><b>x John Doe</b></li> <li>Penail a summary of all applicants once my job expires</li> <li>Benail every time a new student applies</li> <li>Send all applicants</li> <li>Only send applicants who match all preferences</li> </ul>                                                                                                    | New Contact New Contact  Center Contact  Center Center Cen | Contact New Contact                                |
| Natural Resources, Sustainability & Environmental Science - O of Anajo Social Sciences - O of 9 majors selected These consolidate individual majors across every school of a candishake. Cho Applicant package recipients Choose recipient Vot seeing the recipient you're looking for? Create a new contact (John Doe Chanal a summary of all applicants once my job expires Email every time a new student applies Send all applicants Only send applicants who match all preferences  Mathematical School Schoo | New Contact New Contact  Cell phone Cell phone Fax Description                                                                                                    | Contacts New Conta                                 |
| Natural Resources, Sustainability & Environmental Science - O of Marjor Social Sciences - O of 9 majors selected These consolidate individual majors across every school of a andshake. Che Applicant package recipients Choose recipient Not seeing the recipient you're looking for? Create a new contact Constrained a summary of all applicants once my job expires Enail every time a new student applies Send all applicants Only send applicants who match all preferences Constrained applicants who match all preferences Constrained applicants Constrained applicants who match all preferences Constrained applicants Constrained applicants who match all preferences Constrained applicants Constrained applicants Constrained applicants who match all preferences Constrained applicants Constrained applicants Con | New Contact New Contact  Cell phone Cell phone Fax Description                                                                                                    | Contacts New Conta<br>Enter your address           |

7. Search and select Rollins School of Public Health in the search field.

|                                               | Global apply start date • | Global expiration date |
|-----------------------------------------------|---------------------------|------------------------|
| Rollins School of                             | ▼ Set global start 🗯      | Set global expira      |
| Rollins School of Public Health at Emory Univ | versity                   |                        |

- 8. Enter an expiration date for your job posting.
  - Note: There is no field to enter a limit on the number of applicants. If at any point you feel you have received enough applications, you may close the job posting early at your discretion. See instructions on next page.

| Schools                          |                                                        | Interview on campus? | Apply start date    | Expiration date |   |
|----------------------------------|--------------------------------------------------------|----------------------|---------------------|-----------------|---|
| X ROLLINS<br>SCHOOL OF<br>HEALTH | Rollins School of Public Health at<br>Emory University |                      | 2017-10-05 08:00 am | yyyy-mm-dd      |   |
|                                  |                                                        |                      |                     |                 | • |

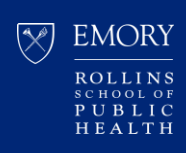

#### HOW TO EDIT A CURRENT JOB POSTING

- 1. Log in to Handshake: https://rsph.joinhandshake.com/login
- 2. Click "Jobs" on the left-side navigation panel.
- 3. Find and select your job posting.

| POSTINGS     | Jobs viewing all | Company Jobs                        | Edit this                |                |
|--------------|------------------|-------------------------------------|--------------------------|----------------|
| िन्द्री Jobs |                  |                                     | Type to search           |                |
| Applications | Active Expired   | All Declined Not Posted Divisions - |                          |                |
| Students     | עסנ ⇒ טו         | Арриса                              | nts≑ School≑             | Expires 🔺 Stat |
| Schools      |                  |                                     | Rollins School of Public |                |

| Jobs viewing all XYZ Company Jobs      | Edit this                 |
|----------------------------------------|---------------------------|
|                                        | JOB VIEW SETTINGS         |
| Active Expired All Declined Not Posted | XYZ Company               |
| D ¢ doL ¢                              | Jobs created by me Expire |
|                                        | Rollins School of Public  |

- 4. Select/click on your job posting.
- 5. See options to review applicants, edit jobs, expire job, and duplicate job.

| Review Applicants                                           | Edit / Renew Job Details                                                              | Duplicate Job                                        |
|-------------------------------------------------------------|---------------------------------------------------------------------------------------|------------------------------------------------------|
| View applicant profiles and download application documents. | Edit qualifications, target schools and<br>change or ren <u>ew expiration dat</u> es. | Duplicate this job and start editing t<br>duplicate. |
| Review 9 Applicants                                         | Edit Job Expire Job                                                                   | Duplicate Job                                        |

Note: Duplicating a job post will generate a <u>new job number</u> for the duplicate posting.

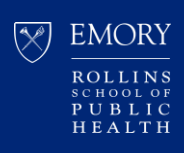

#### HOW TO REPOST AN EXPIRED JOB POSTING

- 1. Log in to Handshake: https://rsph.joinhandshake.com/login
- 2. Click "Jobs" on the left-side navigation panel.
- 3. Click the "Expired" filter shown on the top row

|               | Jobs | viewing all R | ollins School of Pul | blic Health at | Emory University Jobs Edit ti | nis            |           |      |
|---------------|------|---------------|----------------------|----------------|-------------------------------|----------------|-----------|------|
| ाँ्द्री Jobs  |      |               | _                    |                |                               | Type to search |           |      |
| Applications  |      |               |                      |                |                               |                |           |      |
|               | Act  | ive Expired   | All Declined         | Not Posted     | Divisions 👻                   |                |           |      |
| RELATIONSHIPS |      |               |                      |                |                               |                |           |      |
| Students      | ID ¢ | Job \$        | -                    |                | Applicants                    | ¢ loo          | Expires 🔺 | Stat |

- 4. Select the expired job posting.
- 5. Click the "Edit Details" button.

| My Profile<br>Company Profile | dof                                   | Applicants                 |
|-------------------------------|---------------------------------------|----------------------------|
|                               | Edit Details                          | Review 13 Applicants       |
|                               | Duplicate job                         | View profiles and download |
| Jobs                          | · · · · · · · · · · · · · · · · · · · |                            |
|                               | School                                | Applicant Count            |
| Relationships                 |                                       |                            |

- 6. Click on the "Schools" tab at the bottom of the form.
- 7. Select a new Expiration Date and click Save.

| Schools                 | Status                              | campus?       | Apply start date     | Expiration date     |
|-------------------------|-------------------------------------|---------------|----------------------|---------------------|
| Rollins Sc<br>Health at | thool of Public<br>Emory University | ×.            | 2018-10-26 12:00 pm  | 2018-10-30 12:00 pr |
| Cancel                  | < Basics                            | Details Prefe | renc is Schools Next | > Delete Save       |

To view only a list of jobs that you created, go to the Jobs tab and click "Edit This" and select "Jobs created by me":

| Home                          | Jobs only viewing jobs created by pu Edit this |                                                           |
|-------------------------------|------------------------------------------------|-----------------------------------------------------------|
| My Profile<br>Company Profile | Active Expired All Declined Not Posted         | JOB VIEW SETTINGS  All Rollins School of Public Health at |
|                               | ¢ doL ¢ CI                                     | Emory University jobs<br>Jobs created by me               |
| Postings                      | Health Research Analyst                        |                                                           |

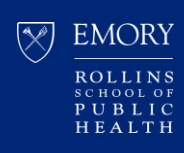

#### HOW TO MANAGE APPLICANTS ON A JOB POSTING

- 1. Log in to Handshake: https://rsph.joinhandshake.com/login
- 2. Click "Jobs" on the left-side navigation panel.
- 3. Search for your job posting.

| POSTINGS     | Jobs viewing all Company Jobs                          | Edit this                         |
|--------------|--------------------------------------------------------|-----------------------------------|
| न्द्री Jobs  |                                                        | Type to search                    |
| Applications | Active Expired All   Declined Not Posted   Divisions - |                                   |
| Students     | Approx - UC - U                                        | ncants 🗘 School 🗘 🔹 Expires 🔺 Sta |
| Schools      |                                                        | Rollins School of Public          |

4. Select the applicant icon to view all applicants for the job posting.

| My Profile<br>Company Profile | Active Expired All Declined Not Posted Divisions - |              |                              |
|-------------------------------|----------------------------------------------------|--------------|------------------------------|
|                               | □ ID \$ Job \$                                     | Applicants 🔺 | School :                     |
| Postings<br>Jobs              | Graduate Research Assistant                        | ▲ 31         | Rollins<br>Health<br>Univers |
|                               |                                                    |              |                              |

- 5. You may filter your candidates in a variety of ways, and you may also use the checkboxes at the top of the page to exclude students that do not match your job preferences.
- 6. You may also change students' application status from *Pending* to: Reviewed, Declined, or Hired, if you choose.

| <ul> <li>School Year or Grad</li> <li>Major</li> </ul> | uation Date 📄 Minimum GPA<br>📄 Work Authorization Status |                                                                                                    |                               | ocuments |
|--------------------------------------------------------|----------------------------------------------------------|----------------------------------------------------------------------------------------------------|-------------------------------|----------|
| 🔲 First 🗘 Last 🗘                                       | School \$                                                | Preferences \$                                                                                                    | Status ‡                      | Date \$  |
|                                                        | Rollins School of Public Health at Emory<br>University   | i initia an an an an an an an an an an an an an                                                                                                    | Pending -                     | 05/16/19 |
|                                                        | Rollins School of Public Health at Emory<br>University   | i initia initia | Reviewed<br>Declined<br>Hired | 05/16/19 |
|                                                        |                                                          |                                                                                                    |                               |          |

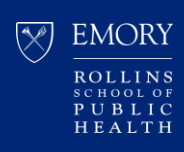

#### HOW TO DOWNLOAD APPLICATIONS

- 1. Log in to Handshake: https://rsph.joinhandshake.com/login
- 2. Click "Jobs" on the left-side navigation panel.
- 3. Search for and select your job posting.

| POSTINGS      | Jobs viewing all | Company Jobs                        | Edit this                |                |
|---------------|------------------|-------------------------------------|--------------------------|----------------|
| हिंदूी Jobs   |                  |                                     | Type to search           |                |
| RELATIONSHIPS | Active Expired   | All Declined Not Posted Divisions 🗸 |                          |                |
| De Students   | v 300 - v 01     | Арриса                              | ants ≑ School ≑          | Expires 🔺 Stat |
| Schools       |                  |                                     | Rollins School of Public |                |

4. Click the "Review [#] Applicants" button

| ii handshake                  | Q Search                           |                                  |
|-------------------------------|------------------------------------|----------------------------------|
| Home                          | # Graduate Res                     | earch Assistant                  |
| My Profile<br>Company Profile | Job Preview job posting Applicants |                                  |
|                               | Edit Details Expire Job            | Review 31 Applicants             |
| Postings                      | Duplicate job                      | View profiles and download plica |
| Jobs                          |                                    |                                  |

5. Click the "Export Documents" button

| #          | Graduate R | esearch Assistant                |                        | Job Detail | s Edit Applicants |
|------------|------------|----------------------------------|------------------------|------------|-------------------|
| Filters    | CLEAR      | Showing All Applicants at Yo     | ur Schools EDIT        | Í          | Export CSV        |
| Keyword    |            | Exclude Students That Do Not Mat | tch Minimum GPA        | 4          | 입 Export Document |
| Categories | Δ          | Major                            | Work Authorization Sta | atus       |                   |

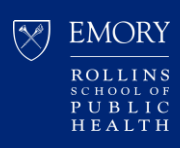

6. Select the documents you want to download and click Next.

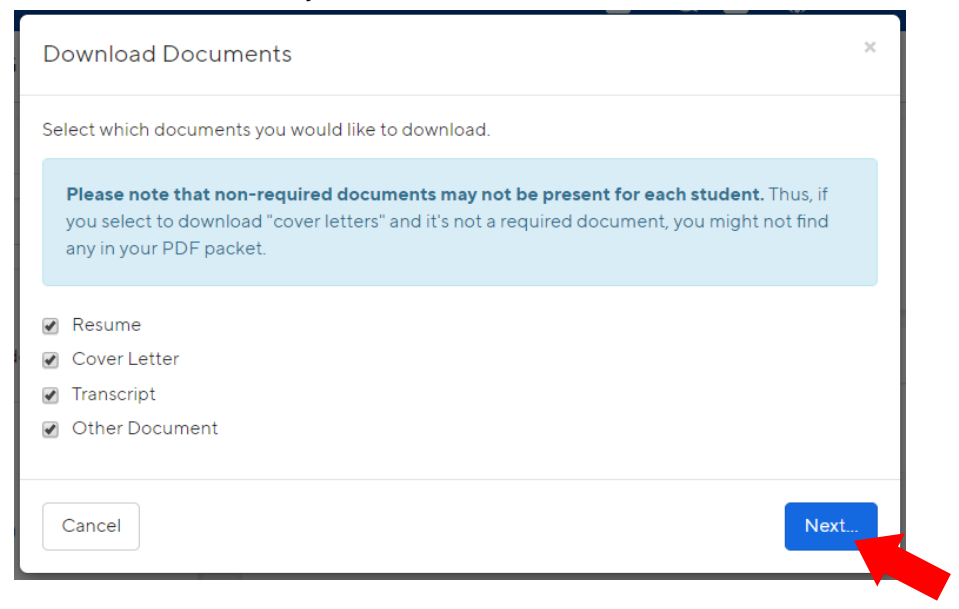

#### 7. Confirm your download.

| Download Applicant Packages                                           | ×   |
|-----------------------------------------------------------------------|-----|
| Are you sure you want to perform this action on the selected results? |     |
| Cancel                                                                | irr |

8. Click on the hyperlink to retrieve the file.

| Download building                                                                                        | ×     |
|----------------------------------------------------------------------------------------------------|-------|
| Your download is ready. Click here to retrieve the file.<br>We've also sent you an email with this file. |       |
|                                                                                                    | Close |

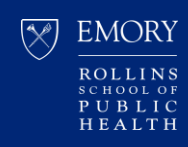

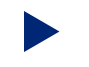

#### HOW TO LEAVE CURRENT EMPLOYER/COMPANY

You can follow the steps below to disconnect yourself from the company profile you're currently connected to by following the steps here.

- 1. Log in to Handshake: https://rsph.joinhandshake.com/login
- 2. Click your name at the top right corner of the page.
- 3. Select "User Settings" from the drop-down.

| Your Profile          |
|-----------------------|
| User Settings         |
| Company Settings      |
| Employee Directory    |
| Surveys               |
| Product Announcements |
| Switch Users          |
| Sign Out €→           |

- 4. Scroll down to the bottom of the page, where it says "Leave Employer".
- 5. Click directly on "leave them and connect with a different employer account".

| To edit your pho | sto, check out our in-place editor on your profile page.                                                |
|------------------|----------------------------------------------------------------------------------------------------|
|                  |                                                                                                    |
|                  |                                                                                                    |
|                  | Leave Employer                                                                                          |
|                  | Is Sprinkle Dreams not your employer? You can leave them and connect with a different employer account. |
|                  | Cancel                                                                                                  |

6. You will then be redirected to search a company profile and join another company in Handshake.

**Note:** Some company profiles may automatically approve you as a user, and some may not. Please <u>email us</u> if you have any issues with your approval or to request a manual approval from us.

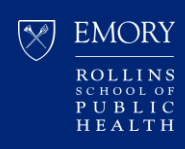

For more information and other tutorials, please check out the Handshake Help Center.

#### Questions?

Contact us at <u>rsphcareerdev@emory.edu</u>.

Please be sure to include the job posting number for reference, if possible.

Troubleshooting Tip:

We strongly recommend using **Google Chrome** or **Mozilla Firefox**, *not Internet Explorer*, as your web browser, if able. If you are already using Chrome or Firefox, kindly try clearing your web browser's cache prior to logging back in to Handshake and try downloading again.